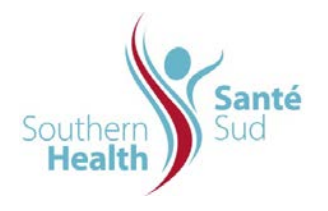

| Reference Number: ORG.1611.PR.006     | Program Area: Information       |
|---------------------------------------|---------------------------------|
|                                       | Technology                      |
| Issuing Authority/Source: Information |                                 |
| Technology                            | Policy Section: Internal Portal |
|                                       | Services Contributors Resources |
| Issue Date: August 27 2014            | Subject: Add Links to           |
|                                       | Documentation in MS Word        |
| Review Date:                          |                                 |
|                                       |                                 |
| Revision Date:                        |                                 |
|                                       |                                 |

## SUBJECT:

Add Links to Documentation in MS Word

## PURPOSE:

Procedure to add links to documentation in MS Word

## PROCEDURE:

For purposes of this procedure, the imbedded link example referred to is in a policy. To imbed links into any document, the procedure is the same.

Depending where you have developed your draft documentation is where you will start from. It may be either:

- > Your shared drive on the network
- > Your Team's Collaborative Work Site

| To imbed links into a Word document:                                               | Internal Portal Service Contributor Resources       |            |
|------------------------------------------------------------------------------------|-----------------------------------------------------|------------|
|                                                                                    | Type Name 1                                         | Issue Date |
| <ol> <li>Select the document in your Collaborative Work<br/>Site space.</li> </ol> | Archived Policy Template Sample                     | 12/06/2014 |
|                                                                                    | Data Entry Keyboarding Shortcuts and Quick Strokes  | 09/07/2009 |
|                                                                                    | EToIssuingAuthoritiesProcessReminderJune13-2011     |            |
|                                                                                    | IPS-100.000 Internal Portal Service Procedure Index | 06/01/2010 |
|                                                                                    |                                                     |            |

| 2. A dialogue box will app                                                                                                    | ear. Click Edit. Click OK.                                                                                           | Microsoft Internet Explorer                                                                                                    |
|----------------------------------------------------------------------------------------------------|----------------------------------------------------------------------------------------------------|----------------------------------------------------------------------------------------------------|
|                                                                                                    |                                                                                                    | You are about to open:<br>Name: Hepatitis A Vaccine.doc<br>From: intranet<br>How would you like to open this file?<br>Read Only<br>Edit<br>OK Cancel<br>Some files can harm your computer. If this information looks<br>suspicious, or you do not fully trust the source, do not open the file.                                                                                                    |
| 3. The document selected                                                                                                    | l will open in Word.                                                                                                 |                                                                                                    |
| 4. Scroll through the docu<br>section of the policy or                                                                               | ment to the Documentation guideline.                                                                                 | ¶<br>AD-E00.037•A<br>(Word File)•¶                                                                                                    |
| 5. Select the first docume<br>dragging your cursor of<br>want to apply the link to                                                   | nt item by clicking and<br>ver the word or words you<br>).                                                           | ¶     A     Eont       AD-E00.041⋅R     A     Eont       ¶     Bullets and Numbering     disting-F                                                                                                    |
| <ol> <li>Right Click your mous<br/>appear. Click Hyperlir</li> </ol>                                                                 | e. A drop down menu will<br>I <b>k</b> .                                                                             | Look Up                                                                                                    |
| 7. The Insert Hyperlink wi                                                                                                    | ndow appears.                                                                                                    | Insert Hyperlink        Link to:     Iext to display:     www.google.ca     ScreenTig       Link to:     Look in:     IPSCResources     Image: Constraint of the screentig                                                                                                    |
| 8. Leave the default settir<br>Existing File or Web Pa                                                                               | ngs in place for Link To as<br>nge.                                                                                  | Web Page         Forms           Web Page         Current           Folder         Procedure Archiving Cheddat.doc           Place In This         Procedure Archiving Current Master Policy.doc           Place In This         Procedure Archiving Current Master Policy.doc           Procedure Covervie a File doc         Procedure Overvie a File doc           Pages         Procedure Powerds File doc           Pages         Procedure Covervie a File doc           Pages         Procedure Covervie a File doc           Pages         Procedure Covervie a File doc           Pages         Procedure Covervie a File doc           Pages         Procedure Covervie a File doc           Pages         Procedure Covervie a File doc           Pages         Procedure Covervie a File doc           Pages         Procedure Covervie a File doc           Pages         Procedure Covervie a File doc           Pages         Procedure Covervie a File doc           Pages         Procedure Sove a file mail Message.doc           Procedure to Indea file doc         Procedure to Indea file doc |
| <ol> <li>If you know the URL fo<br/>are linking to, enter it in<br/>OK.</li> </ol>                                                   | r the site or document you<br>the Address box and click                                                              | E-mail Address                                                                                                    |
| <ul> <li>10. If you do not know the Portal site where the do is located using the Loc</li> <li>11. Select the appropriate</li> </ul> | URL, Navigate to Internal<br>ocument you want to link to<br>ok in: and Current Folder.<br>file and click <b>OK</b> . | Insert Hyperlink       2 ×         Link to:       Text to display: AD-E00.007 Audit for Care While Awaiting Personal Care Home P       ScreenTig         Egisting File or       Conk in:       AD-E00.001-E00.999 <ul> <li></li></ul>                                                                                                    |
|                                                                                                    |                                                                                                    |                                                                                                    |

| 12. Save the file with your changes and then close.                             |                                                                                                    |
|---------------------------------------------------------------------------------|----------------------------------------------------------------------------------------------------|
| 13. From your desktop, select Start, Programs,<br>Adobe Acrobat 8 Professional. | Internet       Open distribution         Bigliorer       Open distribution         Wicrosoft Update       Microsoft Office         Image: Second Second S |
| 14. Adobe Acrobat 8 Professional will open.<br>Select Create PDF                | CENTRAL STATES WITH ADDEE ACROBAT & PARSESSIONAL Water Account of Paralement         Water New In Account & Paralement         CENTRAL STATES         Water New In Account & Paralement         Water New In Account & Paralement         Water New In Accoun                                                                                                    |
| 15. A new screen will appear. Select Create PDF from a file                     | <page-header><section-header><section-header><complex-block><section-header><section-header></section-header></section-header></complex-block></section-header></section-header></page-header>                                                                                                    |
|                                                                                 |                                                                                                    |

16. A new screen will appear. Navigate to the location Open Look in: 📳 IPSCResources 💽 🔇 🤌 🗁 🔜of your Word file. Select the file and click OK. Forms
 Policy Publishing Checklist.doc
 Procedure Archiving Current Master Policy.doc
 Procedure Check Out Check In.doc
 Procedure Photo Gallery Uploads.doc
 Procedure Photo Gallery Uploads.doc
 Procedure Save an Email Message.doc
 Procedure Upload single File.doc
 Procedure Upload single File.doc
 Procedure Uploading Multiple File.doc
 Procedure Uploading Staff Development Calendar of Events.doc
 Regional Leadership Forum Attendees.msg 1 Recent Adobe will convert the Word file and create an B Desktor Adobe file. J Regional Leadership Forum Attendees.msg Test File created in word with no initial links.doc Once saved, test the links. • intranet File name Open All Files (\*.\*) • Cancel Files of type: You can now upload to the publishing site.